# Change Food Item Issued to Card – Cheese & Milk

#### Remove Cheese and Change Type of Milk – page 1

#### Assess Redemption Activity for Current Benefit Set

- $\hfill\square$  Open the Participant Folder of the participant for whom benefits are being changed
- Click Benefit Management menu
- Select EBT Transaction History
- □ Type **PFDTU of current set of benefits** into *Start Date* field
- Click Redemption Activity radio button
- Click Search button
- □ Click each row displayed then the View Details button does this participant have any redemption activity?

### Assess if Any Adjustments Made to Current Benefit Set

- Click Benefits History tab
- Expand any nodes associated with the current month's set of benefits
- □ Are there any rows that display "Recovered <quantity> <date>"?

#### No Redemption Activity or Adjustments Made ightarrow Void Current and Future Benefits

- Click Benefit Management menu
- Select Food Adjustment Wizard
- □ Click Void Current and Future Benefits radio button
- □ Click **OK** (or press Enter on keyboard)
- □ Click **Yes** on confirmation message
- Click **OK** (or press Enter) on "successfully voided" message
- □ In *Food Prescription* tab: **delete future** and **create new** food prescriptions with an Effective Date of today's date and with new type of milk (no cheese)
- Click Issue Benefits icon and re-issue current and future benefits
- Print Account Balance (since other members of household may have redemption): Benefit Management menu >> Print EBT Account Balance >> Send to Printer >> OK or refer to My MN WIC App >> Benefits >> Current or Future Benefits

### Redemption Activity or Adjustments Made ightarrow

### Change Milk in Current; Change Cheese/Milk in Future

- Click Benefit Management menu
- Select Food Adjustment Wizard
- Click Void Future Benefits radio button
- Click **OK** (or press Enter) to open the *Identify Benefits to Void* screen
- □ Click the **checkboxes** in the *Selected* column to void the future month's benefits
- Click Send EBT Data button
- Click **OK** (or press Enter) on *Identify Benefits to Void* message
- Click Benefit Management menu
- Select Food Adjustment Wizard
- □ Click **OK** (or press Enter) default radio button = Change Food Already Issued
- Select MILK/CHEESE from *Food Category* drop-down
- □ Click **OK** (or press Enter) to open the *Change Food Issued* screen
- □ Click the **cell in the Milk row** in the *Amount to Change* column to highlight it

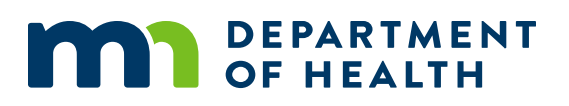

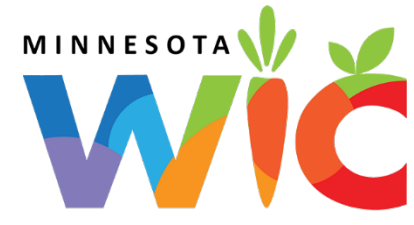

# Change Food Item Issued to Card – Cheese & Milk

Remove Cheese and Change Type of Milk – page 2

- □ Click the same cell again to insert spin arrows
- Double-click and type the same quantity displayed in the *Total Units Available* column (directly to the left of the *Amount to Change* column)
- □ Click **OK** on *Change Food Issued* screen
- □ Click the **drop-down** in the *Replacement Food* dialogue box
- □ Select the appropriate **type of milk** to replace the milk being changed
- □ Click the Send EBT Data button
- Click **OK** (or press Enter) on the *Change Food Issued* message the new type of milk will replace the changed milk on the WIC Card
- □ In the *Food Prescription* tab: **edit** food prescriptions created by the system (with an Effective Date of the future month's PFDTUs); remove cheese and adjust milk quantity. Edit future food prescriptions to also reflect these changes.
- Click Issue Benefits icon and re-issue future benefits
- Print Account Balance: Benefit Management menu >> Print EBT Account Balance >> Send to Printer >> OK or refer to My MN WIC App >> Benefits >> Current or Future Benefits

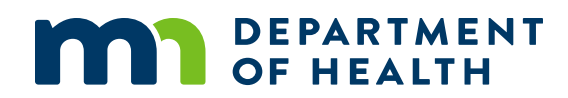